# TeamSnap Quick Guide

Player and Families Edition

GPYFA uses TeamSnap to enable quick communication with your team and ensure everyone is always up-to-date.

## TeamSnap App

Download TeamSnap:

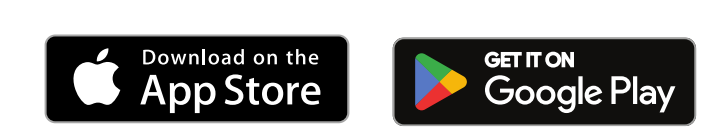

Once downloaded, log in to the app with the same account you used to register your player.

## Contents

TeamSnap App Overview

**Inviting Family Members** 

Upcoming schedule

Communicating with other families or coaches

Notifications

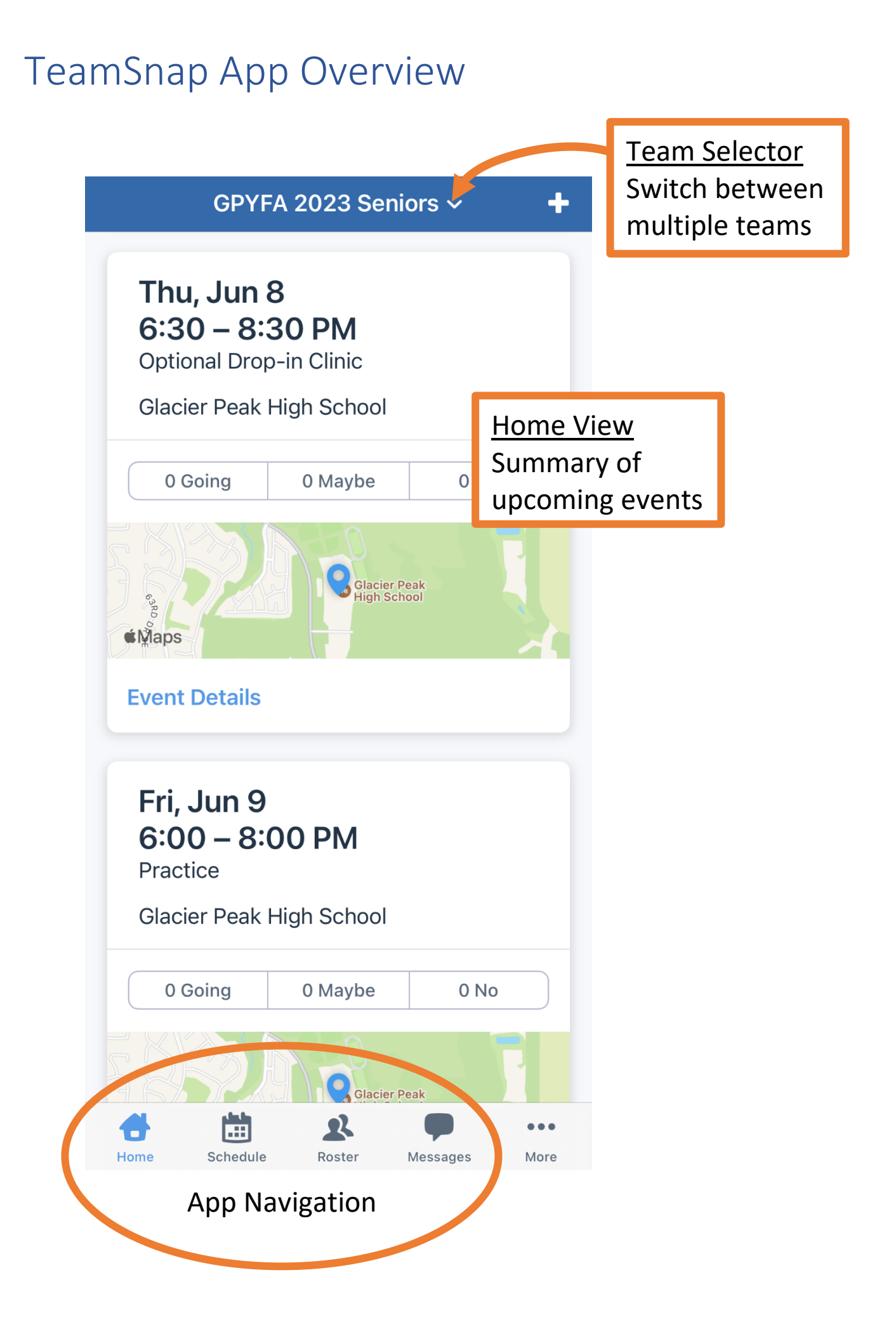

## Inviting Family Members

Use to enable other family members to access full schedules.

#### In TeamSnap App

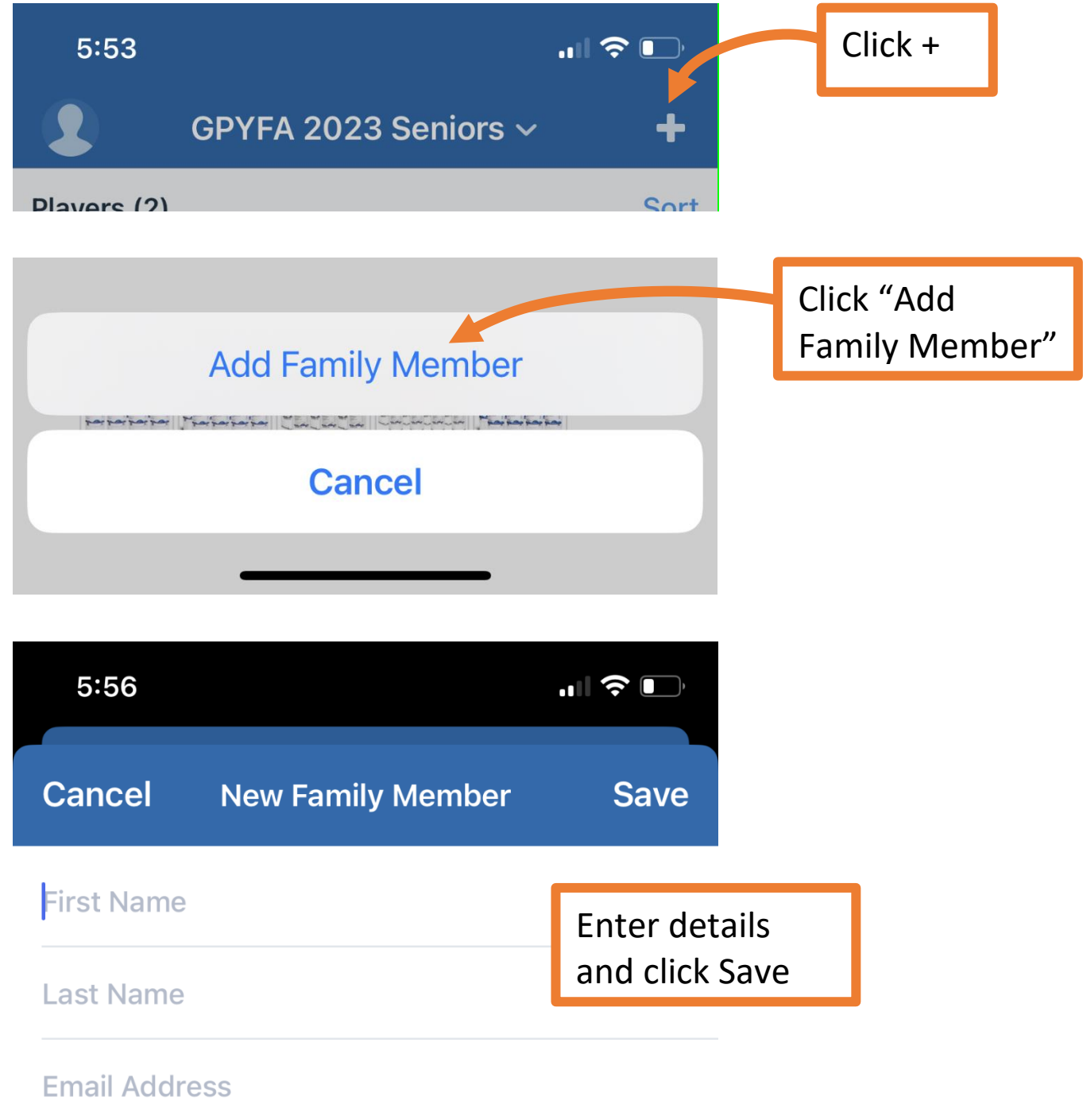

The invited family member will receive an email invitation to set up a TeamSnap account.

### Through TeamSnap website Log in to <u>https://go.teamsnap.com</u>

| Howdy, GPYFA! Welco    | me to TeamSnap |                     |
|------------------------|----------------|---------------------|
| My Teams & Orgs 🔻      | Account 🔻      |                     |
| GPYFA Registrar        |                |                     |
| gpyfa.registrar@gmail. | com            |                     |
| My Account             |                | In the account menu |
|                        |                | select "My Househol |
| My Household           |                |                     |
| eam Manage My Teams    |                |                     |

Review existing family members, or click New Household Member to invite someone new. For them to have an account, you **must enter email address**.

| + | New H | louseho | ld Mem | ber |
|---|-------|---------|--------|-----|
|   |       |         |        |     |

| Member Type             |              |
|-------------------------|--------------|
|                         |              |
| Member Info             |              |
|                         |              |
| First Name              | Last Name    |
| Birthday                | Gender       |
|                         | No Selection |
| Member Email (optional) |              |
|                         |              |

## Upcoming Schedule

The upcoming schedule provides a view of team and league events. Click on an event for further details including location and arrival time.

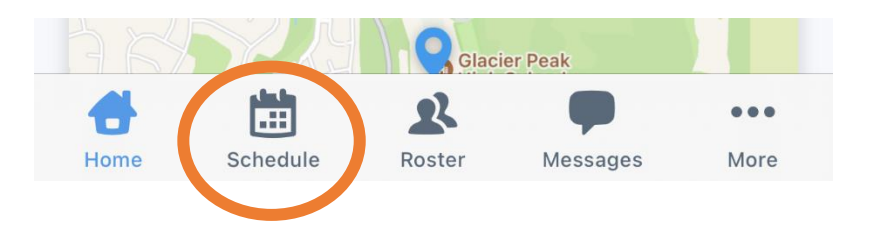

## Communicating with other families or coaches

TeamSnap messages allow you to easily communicate with some or all individuals through chat or email. The team chat is also a great place to ask questions.

| GPYFA 2023 Seniors 🗸 |   |
|----------------------|---|
| P Chat               | > |
| Posts                | > |
| Emails               | > |
| E Alerts             | > |

## Notifications

TeamSnap can use Push notifications to alert you of any last-minute changes to practices or games, or other important information. Be sure to review your notification preferences in the More menu.

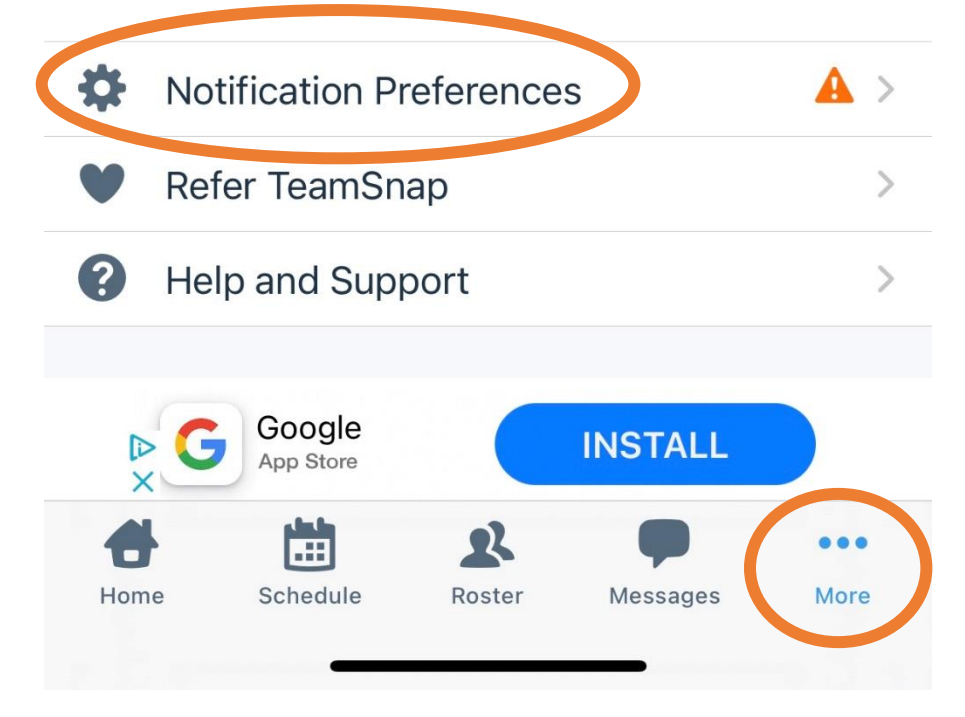